**OpenScape Business V2** 

# How to Configure SIP Trunk for Voiceworks MEX

# **Table of Contents**

| Information                                                  |
|--------------------------------------------------------------|
| Trunk Configuration Data provided by Voiceworks MEX          |
| Configuration Wizard                                         |
| Internet Telephony                                           |
| Define bandwidth (# Trunks)12                                |
| Special phone numbers                                        |
| DID configuration                                            |
| Additional Configuration14                                   |
| License                                                      |
| Route configuration14                                        |
| LCR changes ( mandatory)15                                   |
| How to check the status of SIP connection with VoiceworksMEX |
| ۲۵ Known restrictions:                                       |
| Appendix                                                     |

# **Table of History**

| Date       | Version | Changes                          |  |
|------------|---------|----------------------------------|--|
| 11.04.2017 | 0.1     | First version                    |  |
| 26.06.2017 | 0.2     | Delete the expert mode paragraph |  |
|            |         |                                  |  |
|            |         |                                  |  |
|            |         |                                  |  |

## Information

ALGEMEEN

## **Trunk Configuration Data provided by Voiceworks MEX**

The configuration data needed to setup the SIP trunk can be found on the Voiceworks Operator Web Portal under Voiceconnect:

| KANAALNAAM                     | 27875vc01                                  |
|--------------------------------|--------------------------------------------|
| WACHTWOORD                     | ******                                     |
| AFZENDERNUMMER                 | 0267600097                                 |
| NETNUMMER                      | 026                                        |
| CALL-LIMIT                     | 2                                          |
| LAND                           | The Netherlands                            |
| STATUS                         |                                            |
| USERAGENT                      | OpenScape Business M5T SIP Stack/4.2.12.14 |
| HOST                           | 89.184.187.124:5080                        |
| PEER                           | 89.184.168.162:37956                       |
| CONTACTPERSOON                 | 192.168.66.2                               |
| VOICE CONNECT                  |                                            |
| DTMF                           | rfc2833                                    |
| G729 CODEC                     | Nee                                        |
| T38 CODEC                      | Nee                                        |
| DOORSCHAKELFACILITEITEN        | Nee                                        |
| REMOTE-PARTY-ID                | Nee                                        |
| PROGRESS INBAND                | Nee                                        |
| CALLERID IN DISPLAYNAME HEADER | Ja                                         |
| CLIP METHODE                   | Dynamisch in From header                   |
| CLIP LENGTE                    | 10-cijferig                                |
| CLIP DENY                      | Nee                                        |
| DID LENGTE                     | 9-cijferig                                 |
| DID IN TO HEADER               |                                            |
|                                | Ja                                         |
| DID IN URI HEADER              | Ja<br>Nee                                  |

# **Configuration Wizard**

## **Internet Telephony**

## Go to Central Telephony – "Internet Telephony"

|                                                                                           | nize<br>Iterprise                                                                                                    | OpenScape Business Assistant |
|-------------------------------------------------------------------------------------------|----------------------------------------------------------------------------------------------------|------------------------------|
|                                                                                           |                                                                                                    | administrator@system Logoff  |
| Home Administrators S                                                                     | etup Expert mode Data Backup License Management Service Center                                                                                                    |                              |
| Setup                                                                                     |                                                                                                    |                              |
| ▼ Wizards                                                                                 | Central Telephony                                                                                                    | 0                            |
| Basic Installation<br>Network / Internet<br>Telephones / Subscribers<br>Central Telephony | Edit CO Trunk ISDN / Analog / ITSP<br>Point-to-multipoint connections (MSN) and PABX number for ISDN connections, and assignment of analog and ITSP trunks                                                              |                              |
| User Telephony<br>Security                                                                | Access parameters of the internet leepnony Service Provider (II SP), e.g., user account, password, SIP station number       Edit     Voicemail       Access numbers for integrated voicemail. Set up of voicemail boxes |                              |
| UC Suite<br>Circuit                                                                       | Edit Phone Book / Speed Dialing<br>Set up central speed-dial destinations for the system's internal phone book                                                                                                    |                              |
|                                                                                           | Edit Multisite Management<br>Configuration of multi-ITSP connections                                                                                                    |                              |
|                                                                                           | Edit Call Detail Recording<br>Set up call detail recording connection parameters for call detail applications                                                                                                    |                              |
|                                                                                           | Edit Music on Hold / Announcements<br>Record new melodies and announcements for Music on Hold and announcement before answering                                                                                         |                              |
|                                                                                           | Edit Entrance telephone<br>Set up call allocation and access authorization for the entrance telephone at the analog station connection                                                                                  |                              |

The overview page appears for entering the location data. The most flexible type of configuration is to enter the Country code only.

| Setup - Wizards - Central Telephony - Internet Telephony                                                                                                    |                  |      |             |
|----------------------------------------------------------------------------------------------------|------------------|------|-------------|
|                                                                                                    | Over             | view |             |
| Note: changes done in expert mode must be reviewed/repeated after running through the wizard.<br>Note: At least the configuration of the 'Country code' is needed for features such as 'Internet telephony' and 'MeetMe conference'. |                  |      |             |
|                                                                                                    | Country code:    | 31   | (mandatory) |
|                                                                                                    | Local area code: |      | optional)   |
|                                                                                                    | PABX number:     |      | optional)   |
|                                                                                                    |                  |      |             |

Click [OK & Next].

Provider configuration and activation for Internet Telephony -> No call via Internet -> uncheck Use County specific view: Netherlands and select "VoiceworksMEX".

| Setup - Wizards | - Central Telephony - Int  | ernet Telephony                                       |                              |                              |                               |
|-----------------|----------------------------|-------------------------------------------------------|------------------------------|------------------------------|-------------------------------|
|                 |                            |                                                       |                              | Provider configuration and a | ctivation for Internet Teleph |
|                 |                            |                                                       |                              | No call via Internet:        |                               |
|                 |                            |                                                       |                              | Country specific view:       | Netherlands 🗸                 |
| Note: changes d | done in expert mode must b | e reviewed/repeated after running through the wizard. |                              |                              |                               |
|                 |                            | Activate Provider                                     |                              |                              |                               |
| Add             |                            |                                                       | Other Provider               |                              |                               |
| Edit            |                            |                                                       | BCOM                         |                              |                               |
| Edit            |                            |                                                       | BLU                          |                              |                               |
| Edit            |                            |                                                       | COLT UK & Europe             |                              |                               |
| Edit            |                            |                                                       | COLT VPN                     |                              |                               |
| Edit            |                            |                                                       | Deanconnect B.V.             |                              |                               |
| Edit            |                            |                                                       | Infopact                     |                              |                               |
| Edit            |                            |                                                       | KPN                          |                              |                               |
| Edit            |                            |                                                       | Motto Communications         |                              |                               |
| Edit            |                            |                                                       | oneCentral                   |                              |                               |
| Edit            |                            |                                                       | OneXS                        |                              |                               |
| Edit            |                            |                                                       | Priority Telecom             |                              |                               |
| Edit            |                            |                                                       | RoutIT                       |                              |                               |
| Edit            |                            |                                                       | Signet B.V.                  |                              |                               |
| Edit            |                            |                                                       | Skype Connect                |                              |                               |
| Edit            |                            |                                                       | SpeakUp                      |                              |                               |
| Edit            |                            |                                                       | Tele2 NL-ASD                 |                              |                               |
| Edit            |                            |                                                       | Tele2 NL-RT                  |                              |                               |
| Edit            |                            |                                                       | T-Mobile (NL)                |                              |                               |
| Edit            |                            |                                                       | Verizon                      |                              |                               |
| Edit            |                            |                                                       | Vodafone Anlagenanschluss R3 |                              |                               |
| Edit            |                            |                                                       | Vodafone NL                  |                              |                               |
| Edit            |                            |                                                       | Voiceworks                   |                              |                               |
| Edit            |                            | $\checkmark$                                          | VoiceworksMEX                |                              |                               |
| Edit            |                            |                                                       | X2COM                        |                              |                               |
| Edit            | _                          |                                                       | Ziggo                        |                              |                               |
|                 | -                          |                                                       |                              |                              |                               |

Activate Provider and click on [Edit].

On the next page you can activate the ITSP.

Click [OK & Next].

In the next dialog the specific customer SIP Userdata will be configured.

| Setup - Wizards - Central Telephony - Internet Telephony |                                    |  |  |  |
|----------------------------------------------------------|------------------------------------|--|--|--|
| Internet Telephony Stations for VoiceworksMEX            |                                    |  |  |  |
|                                                          | Name of Internet Telephony Station |  |  |  |
| Add New Internet Telephony Station                       |                                    |  |  |  |

Click on [Add].

Data provided on the Voiceworks Operator Web Portal:

ALGEMEEN

| KANAALNAAM                        | 27875vc01                                                                                                    |   |
|-----------------------------------|----------------------------------------------------------------------------------------------------|---|
| WACHTWOORD                        | ********                                                                                                    |   |
| AFZENDERNUMMER                    | 0267600097                                                                                                    | • |
| NUMMERAFSCHERMING                 | III O ANN                                                                                                    |   |
| NETNUMMER                         | 026                                                                                                    |   |
| VOICE CONNECT                     |                                                                                                    |   |
| TEMPLATE                          | Siemens Openscape Business                                                                                                    | - |
| T38 CODEC                         | O AAN O UIT                                                                                                    |   |
| DOORSCHAKELFACILITEITEN           | O aan 🖲 uit                                                                                                    |   |
| DESTINATION FILTER                |                                                                                                    |   |
| IP WHITELIST                      |                                                                                                    |   |
| REFERENTIE                        |                                                                                                    |   |
| PING                              | SIP options ping                                                                                                    | • |
| AUDIO 8TREAM                      |                                                                                                    |   |
| DTMF                              | 102833                                                                                                    | ÷ |
| EXTERNE RTP TOESTAAN              | •                                                                                                    |   |
| RTP TIMEOUT                       |                                                                                                    |   |
| RTP HOLD TIMEOUT                  | nv.t.                                                                                                    |   |
| REMOTE-PARTY-ID                   |                                                                                                    |   |
| PROGRESS INBAND                   | O aan 🖲 uit                                                                                                    |   |
| CLIP                              |                                                                                                    |   |
| LENGTE                            |                                                                                                    |   |
| METHODE                           | STATISCH (ZOALS INGESTELD BIJ 'AFZENDERNUMME DYNAMISCH IN FROM HEADER DYNAMISCH IN REMOTE-PARTY-ID HEADER DYNAMISCH IN PASSERTED OF DREESEBERUIDEN' |   |
| WEIGEREN                          |                                                                                                    |   |
| RESTRICT VALUE                    |                                                                                                    |   |
| DID                               |                                                                                                    |   |
| LENGTE                            | O 10-CIJFERIG 9-CIJFERIG                                                                                                    |   |
| CALLERID IN DISPLAYNAME<br>HEADER | ● AAN ○ UIT                                                                                                    |   |
| TO HEADER                         | AAN O UIT                                                                                                    |   |
| URI HEADER                        |                                                                                                    |   |
| FILTEREN                          |                                                                                                    |   |

The data provided on this page are used to fill the following fields:

| Internet telephony station: | Kanaalnaam is inserted here (e.g: 27875vc01) |
|-----------------------------|----------------------------------------------|
| Authorization name:         | Kanaalnaam is inserted here (e.g: 27875vc01) |
| Password:                   | Wachtwoord provided by Voiceworks Operator   |

#### Default number:

Main number of connection. The default number is used as outgoing number when no DDI number is assigned to a station. (e.g: 0140199100). The MEX Number is as configured in VoiceworksOperator.

| Setup - Wizards - Central Telephony - Internet Telephony                                    |                                                                                             |
|---------------------------------------------------------------------------------------------|---------------------------------------------------------------------------------------------|
| Internet Telephony Stat                                                                     | tion for VoiceworksMEX                                                                      |
| Internet telephony station:                                                                 | 27875vc01                                                                                   |
| Authorization name:                                                                         | 27875vc01                                                                                   |
| Password:                                                                                   | •••••                                                                                       |
| Confirm Password:                                                                           |                                                                                             |
| Call number assignment                                                                      |                                                                                             |
| Use public number (DID)                                                                     | ۲                                                                                           |
| Use internal number (Callno) / Single entries                                               | 0                                                                                           |
| Use internal number (Callno) / Range entry                                                  | 0                                                                                           |
| If using 'configurable clip' you have to change the<br>Changing trunk parameters in case of | configuration to 'Use public number (DID)' here!<br>internal subscriber no. is not allowed! |
| Default Number:                                                                             | 0140199100                                                                                  |
| MEX Number:                                                                                 | 35800                                                                                       |

Default Number

Enter the relevant data and click [OK & Next].

| Setup - Wizards - Central Telephony - Internet Telephony |                                               |  |  |  |
|----------------------------------------------------------|-----------------------------------------------|--|--|--|
|                                                          | Internet Telephony Stations for VoiceworksMEX |  |  |  |
|                                                          | Name of Internet Telephony Station            |  |  |  |
| Edit                                                     | 27875vc01                                     |  |  |  |
|                                                          |                                               |  |  |  |

| Click | [OK | & | Next] |
|-------|-----|---|-------|
|-------|-----|---|-------|

| Setup - Wizards - Central Telephony - Internet Tel   | ephony                                                                                                    |                       | 3                                     |  |  |  |  |  |  |
|------------------------------------------------------|----------------------------------------------------------------------------------------------------|-----------------------|---------------------------------------|--|--|--|--|--|--|
|                                                      |                                                                                                    |                       |                                       |  |  |  |  |  |  |
|                                                      | Call Number Assignment fo                                                                                                    | r VoiceworksMEX       |                                       |  |  |  |  |  |  |
| Name of Internet Telephony Station                   | Internet Telephony Phone Number                                                                                                    | Direct inward dialing | Use as PABX number for outgoing calls |  |  |  |  |  |  |
| In order to complete the configuration please verify | In order to complete the configuration please verify that the relevant user DIDs are set in stations.(Telephones / Subscribers configuration) |                       |                                       |  |  |  |  |  |  |
|                                                      |                                                                                                    |                       |                                       |  |  |  |  |  |  |
|                                                      |                                                                                                    |                       |                                       |  |  |  |  |  |  |
|                                                      |                                                                                                    |                       |                                       |  |  |  |  |  |  |
|                                                      |                                                                                                    |                       |                                       |  |  |  |  |  |  |
|                                                      |                                                                                                    |                       |                                       |  |  |  |  |  |  |
|                                                      |                                                                                                    |                       |                                       |  |  |  |  |  |  |
|                                                      |                                                                                                    |                       |                                       |  |  |  |  |  |  |
|                                                      |                                                                                                    |                       |                                       |  |  |  |  |  |  |
|                                                      |                                                                                                    |                       |                                       |  |  |  |  |  |  |
| Help Abort Back                                      | OK & Next                                                                                                    |                       |                                       |  |  |  |  |  |  |

Click [OK & Next] (no input needed)

| Setup - Wizards  | - Central Telephony - Internet Telephony                                       |                                                              |
|------------------|--------------------------------------------------------------------------------|--------------------------------------------------------------|
|                  |                                                                                | Provider configuration and activation for Internet Telephony |
|                  |                                                                                | No call via Internet:                                        |
|                  |                                                                                | Country specific view: Netherlands                           |
| Note: changes de | one in expert mode must be reviewed/repeated after running through the wizard. |                                                              |
|                  | Activate Provider                                                              |                                                              |
| Add              |                                                                                | Other Provider                                               |
| Edit             |                                                                                | BCOM                                                         |
| Edit             |                                                                                | BLU                                                          |
| Edit             |                                                                                | COLT UK & Europe                                             |
| Edit             |                                                                                | COLT VPN                                                     |
| Edit             |                                                                                | Deanconnect B.V.                                             |
| Edit             |                                                                                | Infopact                                                     |
| Edit             |                                                                                | KPN                                                          |
| Edit             |                                                                                | Motto Communications                                         |
| Edit             |                                                                                | oneCentral                                                   |
| Edit             |                                                                                | OneXS                                                        |
| Edit             |                                                                                | Priority Telecom                                             |
| Edit             |                                                                                | RoutIT                                                       |
| Edit             |                                                                                | Signet B.V.                                                  |
| Edit             |                                                                                | Skype Connect                                                |
| Edit             |                                                                                | SpeakUp                                                      |
| Edit             |                                                                                | Tele2 NL-ASD                                                 |
| Edit             |                                                                                | Tele2 NL-RT                                                  |
| Edit             |                                                                                | T-Mobile (NL)                                                |
| Edit             |                                                                                | Verizon                                                      |
| Edit             |                                                                                | Vodafone Anlagenanschluss R3                                 |
| Edit             |                                                                                | Vodafone NL                                                  |
| Edit             |                                                                                | Voiceworks                                                   |
| Edit             |                                                                                | VoiceworksMEX                                                |
| Edit             |                                                                                | X2COM                                                        |
| Edit             |                                                                                | Ziggo                                                        |
|                  |                                                                                |                                                              |
|                  |                                                                                |                                                              |
| Help             | Abort Baok OK & Next Display Status                                            |                                                              |
| Click [O         | K & Next]                                                                      |                                                              |

## **Define bandwidth (# Trunks)**

The amount of simultaneous Internet (Assigned Lines) calls must be aligned with the Maximum Active Calls assigned to the Trunk Group on the Voiceworks Operator Web Portal.

| In ventarisatie                                                                                                    |                                                                        | Add-ons                                                                     |
|----------------------------------------------------------------------------------------------------|------------------------------------------------------------------------|-----------------------------------------------------------------------------|
| KANAAL                                                                                                    |                                                                        |                                                                             |
| CALL-LIMIT                                                                                                    |                                                                        |                                                                             |
| CALL-LIMIT                                                                                                    | 10                                                                     |                                                                             |
| VOLGENDE STAP                                                                                                    |                                                                        |                                                                             |
|                                                                                                    |                                                                        |                                                                             |
|                                                                                                    |                                                                        |                                                                             |
| Setup - Wizards - Central Telephony - Internet Teleph                                                                 | ony                                                                    | E                                                                           |
|                                                                                                    | Settings for Internet Telephony                                        |                                                                             |
| Simultaneous Internet Calls                                                                                           |                                                                        |                                                                             |
| Available Lines for ITSP: 170                                                                                         |                                                                        |                                                                             |
| Under 'Setup - Wizards - Network / Internet - Internet Access',                                                       | you have entered the value Upstream up to (Kbps) = 10000               |                                                                             |
| In the 'Change Feature> Internet Telephony' Assistant. This<br>will need to reduce this number of simultaneous calls. | upstream allows you to conduct up to <b>60</b> Internet phone calls si | multaneously. If the call quality deteriorates due to the network load, you |
| The number of simultaneous Internet Calls also depends on the                                                         | e licensing.                                                           |                                                                             |
| Nur                                                                                                    | nber of Simultaneous Internet Calls: 10                                | Distribute Lines                                                            |
| Line assignment                                                                                                    |                                                                        |                                                                             |
| Internet Telephony Service Provider                                                                                   | Configured Lines                                                       | Assigned Lines                                                              |
| BroadCloud                                                                                                    | 0                                                                      | 10                                                                          |

Click [OK & Next]

## **Special phone numbers**

Click [OK & Next]

#### On next page status of ITSP is displayed.

| Resta | art   | Voicework  | sMEX      | Enabled  | 27875vc01 |
|-------|-------|------------|-----------|----------|-----------|
|       |       | X2COM      |           | Disabled |           |
|       |       | Ziggo      |           | Disabled |           |
|       |       | Circuit UT | C (Cloud) | Disabled |           |
| Help  | Abort | Back       | Next      |          |           |
| Help  | Abort | Back       | Next      |          |           |

Click [Next]

Cat

"Exchange Line Seizure":

Select which trunk will access code 0. Enter the local area code without prefix digits (needed only when local area code was not entered in first step PBX number)

| Exchange Li                       | ine Seizure     |
|-----------------------------------|-----------------|
| Trunk Access Code                 | 0               |
| Dial over Provider                | VoiceworksMEX ~ |
| Area Code                         |                 |
| Please enter the local area code. |                 |
| Local area code:                  | 26              |
|                                   |                 |

Click [OK & Next]

#### Overview with all configured "Outside line Seizure" are displayed.

| Setup - Wizards - Central Telephony - Internet Telephony |                                             |
|----------------------------------------------------------|---------------------------------------------|
|                                                          | Seizure Code for the 'Outside line Seizure' |
|                                                          | Seizure code for 'Outside line Seizure'     |
| VoiceworksMEX                                            | 0                                           |
|                                                          |                                             |

Click [OK & Next] and on the next page [Finish]

# **DID configuration**

No special DID is needed.

# **Additional Configuration**

### License

Add the "S2M/SIP Trunk" license to the SIP-Trunk

| Home Administrators        | Setup | Expert mode          | Data Backup          | License Man                              | agement Service Cent                                        | er             |
|----------------------------|-------|----------------------|----------------------|------------------------------------------|-------------------------------------------------------------|----------------|
| License Management         |       |                      |                      |                                          |                                                             |                |
| License information        | C     | O Trunks             |                      |                                          |                                                             |                |
| ▼Additional Products       |       |                      |                      |                                          |                                                             |                |
| OpenScape Personal Edition | The   | access to central of | fice via PRI(S2m/T1) | trunks or via Intern                     | et telephony is licensed by CO                              | trunk licenses |
| ▼Local User licenses       |       |                      | Availat              | ole licenses for SIF                     | 9 and PRI(S2m/T1) trunks: 32                                |                |
| Overview                   | SI    | trunks               |                      |                                          |                                                             |                |
| IP User                    |       |                      | The confi<br>for     | igured number of s<br>each Internet Tele | imultaneous Internet calls<br>phony Service Provider is: 10 |                |
| TDM User                   |       |                      | License numbe        | er of simultaneous                       | Internet calls in this node: 10                             |                |
| Mobility User              |       | Licono               | a domand for number  | v of cimultonoouo                        | Internet calle in this node:                                | 0              |
| Deskshare User             |       | Licens               |                      | n or simulatieous                        |                                                             | ••             |
| CO Trunks                  | PR    | т(SZM/T1)<br>Туре    | Slot                 | Port                                     | Feature                                                     | Demands        |

## **Route configuration**

The route configuration will be created automatically. It should look like below.

Best praxis is to enter the default Access Code in the field "Seizure code", enter the Country code for the PABX number-incoming and select Location number.

| Expert mode - Telephony Server |                               |                           |                   |
|--------------------------------|-------------------------------|---------------------------|-------------------|
| Trunks/Routing                 | Route                         |                           |                   |
| Trunks                         | Change Route                  | Change Routing Parameters |                   |
| ▼Route                         |                               |                           |                   |
| ISDN                           |                               | Route Name:               | VoiceMEX          |
| Trk Grp. 2                     |                               | Ociour este               | <b>b</b>          |
| Trk Grp. 3                     |                               | Seizure code.             | 0                 |
| Trk Grp. 4                     |                               | CO code (2nd trunk code): |                   |
| Trk Grp. 5                     | Gateway Location              |                           |                   |
| Trk Grp. 6                     |                               | Country code:             | 31                |
| Irk Grp. 7                     |                               | ,                         |                   |
| App. suite                     |                               | Local area code:          |                   |
| Trk Grp. 10                    |                               | PABX number:              |                   |
| Trk Grp. 11                    | PABX number-incoming          |                           |                   |
| Trk Grp. 12                    |                               | Country code:             | 31                |
| VoiceMEX                       |                               | Level even ender          |                   |
| Trk Grp. 14                    | 1                             | Local area code:          |                   |
| Trk Grp. 15                    |                               | PABX number:              |                   |
| Networking                     |                               | Location number:          |                   |
|                                | PABX number outgoing          |                           |                   |
|                                |                               | Country code:             | 31                |
|                                |                               | Country Code.             | 51                |
|                                |                               | Local area code:          | 1401              |
|                                |                               | PABX number:              | 99                |
|                                |                               | Suppress station number:  |                   |
|                                | Overflow route                |                           |                   |
|                                |                               | Overflow route :          | None ~            |
|                                | Digit transmission            |                           |                   |
|                                | olgit denomination            | Digit transmission:       | on bloc conding   |
|                                |                               |                           | en-bloc sending V |
|                                | Mobile Extension Number (MEX) |                           |                   |
|                                |                               | MEX Number                | 35800             |
|                                |                               |                           |                   |
|                                |                               |                           |                   |
|                                | Apply Undo Help               |                           |                   |

The MEX number is configured the same as in Voiceworks Operator.

The PABX number outgoing is configured in international format and the same as set in the MEXaccount in Voiceworks Operator.

#### The route parameters:

| Expert mode - Telephony Server |                 |                                                  |                                    |
|--------------------------------|-----------------|--------------------------------------------------|------------------------------------|
| Trunks/Routing                 | Route           |                                                  |                                    |
| Trunks                         | Change Route    | Change Routing Parameters                        |                                    |
| ▼Route                         |                 |                                                  |                                    |
| ISDN                           | Routing flags   | Distance difference                              |                                    |
| Trk Grp. 2                     |                 | Digit repetition on:                             |                                    |
| Trk Grp. 3                     |                 | Analysis of second dial tone / Trunk monitoring: |                                    |
| Trk Grp. 5                     |                 | Intercept per direction:                         |                                    |
| Trk Grp. 6                     |                 | Over. service 3.1 kHz audio:                     |                                    |
| Trk Grp. 7                     |                 | Add direction prefix incoming:                   |                                    |
| App. Suite                     |                 |                                                  |                                    |
| Trk Grp. 9                     |                 | Add direction prefix outgoing:                   |                                    |
| Trk Grp. 10                    |                 | Call No. with international / national prefix:   | $\checkmark$                       |
| Trk Grp. 11                    |                 | Ringback tone to CO:                             |                                    |
| VoiceMEX                       |                 | Name in CO:                                      |                                    |
| Trk Grp. 14                    |                 | Segmentation:                                    | ves ~                              |
| Trk Grp. 15                    |                 | depetiente III IS per seuter                     |                                    |
| Networking                     |                 | deactivate 003 per fotte.                        |                                    |
|                                |                 | Always use DSP:                                  |                                    |
|                                |                 |                                                  |                                    |
|                                |                 | Analog trunk seizure:                            | no pause 🗸                         |
|                                |                 | Trunk call pause:                                | Pause 6 s 🗸                        |
|                                |                 | Type of seizure:                                 | linear 🗸                           |
|                                |                 | Route type:                                      | C0 ~                               |
|                                |                 | No. and type, outgoing:                          | Country code ~                     |
|                                |                 | Call number type:                                | Direct inward dialing $\checkmark$ |
|                                |                 |                                                  |                                    |
|                                | Rerouting       |                                                  | _                                  |
|                                |                 | Change route allowed:                            |                                    |
|                                |                 | Route optimize active:                           | No v                               |
|                                |                 |                                                  |                                    |
|                                | Apply Undo Help |                                                  |                                    |

## LCR changes (mandatory)

On the LCR page in expert mode it is mandatory to route the Mobility users to the MEX provider as shown below.

| Expert mode - Telephony Server  |           |                  |     |               |          |                              |
|---------------------------------|-----------|------------------|-----|---------------|----------|------------------------------|
| LCR                             | Dial Plan |                  |     |               |          |                              |
| LCR Flags<br>Classes Of Service |           | Change Dial Plan |     |               |          |                              |
| Dial Plan                       | Dial Plan | Na               | ame | Diale         | d digits | Routing Table                |
| Routing table                   | /3        | Standard         |     | 84C1Z         |          | $26 \sim \rightarrow$        |
| Dial rule                       | 74        | Standard         |     | 84CNZ         | ]        | $26 \rightarrow$             |
| Multisite                       | 75        | Standard         |     | 84C00-Z       | ]        | $26 \rightarrow$             |
|                                 | 76        |                  |     |               | 1        | $ \rightarrow$ $\rightarrow$ |
|                                 | 77        | Mobility         | Ì   | 0C-0686822085 | 1        | $50 \sim \rightarrow$        |
|                                 | 78        | Mobility         | ĺ   | 0C-0686819949 | 1        | 50 V ->                      |
|                                 | 79        |                  | ]   |               | ]        | - v →                        |
|                                 |           |                  | 1   | r.            | ۲<br>    |                              |

| Expert mode - Telephony Server |   |           |                 |            |                                |          |         |                 |
|--------------------------------|---|-----------|-----------------|------------|--------------------------------|----------|---------|-----------------|
| LCR                            | ^ | Routing T | able            |            |                                |          |         |                 |
| LCR Flags                      |   |           |                 |            | Change Routing Table           |          |         | _               |
| Classes Of Service             |   |           |                 |            |                                |          |         |                 |
| Dial Plan                      |   |           |                 |            | Routing Table                  | 50       | e       | n-bloc sending  |
| ▼Routing table                 |   |           |                 |            | Routing tube                   |          |         | in bloc bending |
| 1 - Table                      |   | Index     | Dedicated Route | Route      | Dial Rule                      | min. COS | Warning |                 |
| 2 - Table                      |   | 1         |                 | VoiceMEX ~ | MEXMobility $\sim \rightarrow$ | 15 ~     | None ~  | No              |
| 3 - Table<br>4 - Table         |   | 2         |                 | None ~     | None ~                         | 15 ~     | None ~  | No              |

| Expert mode - Telephony Server |      |                  |          |        |                |                         |             |              |     |  |
|--------------------------------|------|------------------|----------|--------|----------------|-------------------------|-------------|--------------|-----|--|
| LCR                            | Dial | ial Rule         |          |        |                |                         |             |              |     |  |
| LCR Flags                      |      | Change Dial Dula |          |        |                |                         |             |              |     |  |
| Classes Of Service             |      |                  |          |        |                |                         |             |              |     |  |
| Dial Plan                      |      | R                | ule Name | Dia    | al rule format | Net                     | work access |              | Тур |  |
| Routing table                  | 1    | co               | 1        | A      | 1              | Main network supplier ~ | .]          | Unknown      | ~   |  |
| Dial rule                      | 2    | SIP              | 1        | A      |                | Main network supplier v | 1           | Unknown      | ~   |  |
| Multisite                      | 3    | SIP local        | 1        | HE2A   |                | Main network supplier ~ | -           | Unknown      | ~   |  |
|                                | 4    | MEB              | 1        | F1A    |                | Corporate Network       |             | PABX number  | ~   |  |
|                                | 5    | IP-Network       | 1        | A      |                | Corporate Network       |             | Unknown      | ~   |  |
|                                | 6    | Multi-Location   | 1        | BA     |                | Corporate Network       | -           | Unknown      | ~   |  |
|                                | 7    | Gateway call     | 1        | F1A    |                | Corporate Network       |             | Unknown      | ~   |  |
|                                | 8    | COInternat       | 1        | D0E4A  |                | Main network supplier v |             | Unknown      | ~   |  |
|                                | 9    | Add cc to Canoni | 1        | D31E2A |                | Main network supplier ~ | -           | Country code | ~   |  |
|                                | 10   | National to Cano | 1        | D31E3A |                | Main network supplier ~ |             | Country code | ~   |  |
|                                | 11   | Internat to Can  | 1        | F3A    |                | Main network supplier   | 1           | Country code |     |  |
|                                | 12   | SIP local Canoni | 1        | HE2A   | 1              | Main network supplier   | 1           | Country code | -   |  |
|                                | 13   |                  | 1        |        |                | Unknown                 |             | Unknown      | ~   |  |
|                                | 14   |                  | i        |        | 1              | Unknown                 | 1           | Unknown      |     |  |
|                                | 15   | MEYMobility      |          | E2A    | ]              | Main network cumplion   | 1           | Unknown      |     |  |
|                                | 40   |                  | L<br>T   |        | 1              | Tree -                  | L<br>T      |              | -   |  |

## How to check the status of SIP connection with VoiceworksMEX

"Status" provides information about the registration status of the ITSP. The ITSP registration can also be restarted here.

| UNIFY Harmoniz<br>your ente | e<br>rprise    |                              |                      | 0                               | penScape Business Assistant  |
|-----------------------------|----------------|------------------------------|----------------------|---------------------------------|------------------------------|
|                             |                |                              |                      |                                 | administrator@system   onoff |
| Home Administrators Set     | in Expert mode | Data Backup License Manager  | ment Service Center  |                                 |                              |
| Service Center              |                | Data Dackup Electise Manager | itent Service Center |                                 |                              |
| Documents                   |                |                              |                      |                                 |                              |
| Software                    |                |                              |                      |                                 | •                            |
| Inventory                   |                |                              |                      |                                 |                              |
| SW Update                   |                |                              |                      |                                 |                              |
| E-mail Forwarding           |                |                              |                      |                                 |                              |
| Remote Access               |                |                              |                      |                                 |                              |
| ▼Diagnostics                |                |                              |                      |                                 |                              |
| Status                      |                |                              |                      |                                 |                              |
| Event Viewer                |                |                              |                      |                                 |                              |
| Trace                       |                |                              |                      |                                 |                              |
| Service Log                 |                |                              |                      |                                 |                              |
|                             |                |                              |                      |                                 |                              |
|                             |                |                              |                      |                                 |                              |
|                             |                |                              |                      |                                 |                              |
|                             |                |                              |                      |                                 |                              |
|                             |                |                              |                      |                                 |                              |
|                             |                |                              |                      |                                 |                              |
| Service Center - Diagnost   |                |                              |                      |                                 |                              |
|                             |                | Station Status               |                      | ITSP Stat                       | us                           |
|                             |                |                              |                      |                                 |                              |
|                             |                |                              |                      | Status for the Internet Telepho | nv Service Provider (ITSP)   |
| [                           |                | 1                            |                      |                                 |                              |
|                             |                |                              | Provider             |                                 |                              |
|                             |                | BCOM                         |                      | Disabled                        |                              |
|                             |                | BLU                          |                      | Disabled                        |                              |
|                             |                | COLT UK & Europe             |                      | Disabled                        |                              |
|                             |                | COLT VPN                     |                      | Disabled                        |                              |
|                             |                | Deanconnect B.V.             |                      | Disabled                        |                              |
|                             |                | Infopact                     |                      | Disabled                        |                              |
|                             |                | KPN                          |                      | Disabled                        |                              |
|                             |                | Motto Communications         |                      | Disabled                        |                              |
| -                           |                | oneCentral                   |                      | Disabled                        |                              |
| -                           |                | OneXS                        |                      | Disabled                        |                              |
| -                           |                | Priority Telecom             |                      | Disabled                        |                              |
| -                           |                | Pout                         |                      | Disabled                        |                              |
| -                           |                | Routh RV                     |                      | Disabled                        |                              |
|                             |                | Signet B.v.                  |                      | Disabled                        |                              |
| -                           |                | Skype Connect                |                      | Disabled                        |                              |
|                             |                | SpeakUp                      |                      | Disabled                        |                              |
|                             |                | Tele2 NL-ASD                 |                      | Disabled                        |                              |
| _                           |                | Tele2 NL-RT                  |                      | Disabled                        |                              |
|                             |                | T-Mobile (NL)                |                      | Disabled                        |                              |
|                             |                | Verizon                      |                      | Disabled                        |                              |
|                             |                | Vodafone Anlagenanschluss R  | 3                    | Disabled                        |                              |
|                             |                | Vodafone NL                  |                      | Disabled                        |                              |
|                             |                | Voiceworks                   |                      | Disabled                        |                              |
| Restart                     |                | VoiceworksMEX                |                      | Enabled 2                       | 7875vc01                     |
|                             |                | X2COM                        |                      | Disabled                        |                              |
|                             |                | Ziggo                        |                      | Disabled                        |                              |
|                             |                | Circuit UTC (Cloud)          |                      | Disabled                        |                              |
|                             |                |                              |                      |                                 |                              |
|                             |                |                              |                      |                                 |                              |
|                             |                |                              |                      |                                 |                              |
| Help Abor                   | t Back         | Finish                       |                      |                                 |                              |

## **Known restrictions:**

The MEX-trunk may be used for mobility clients only!

The MEX-trunk may never be used as backup or failover for the default trunk or ISDN.

No default voice traffic may be offered through this trunk.

- 1) LCR-rules as shown above are mandatory.
- 2) The Cellphone SIM-cards of all the mobility clients must be registered under the same Voiceworks account as the MEX-trunk, this is mandatory by Voiceworks.
- 3) As the MEX-protocol views the incoming calls as internal calls it should be taken into account that if a user's CLIP is different from his internal number this will cause the user to be unreachable for the Mobility-user.

For Example, the user as shown below is preferable since his CLIP and internal number are the same.

| Туре:                  | System Client |
|------------------------|---------------|
| Call number:           | 300 ×         |
| First Name:            | Theo ×        |
| Last Name:             | Mahu ×        |
| Display:               | Theo Mahu ×   |
| Direct inward dialing: | 300 ×         |
| Device Type:           | OpenStage 40  |
| Clip/Lin:              | 300 ×         |
| Access:                | LAN 0-SYS-1   |

The user below her will be unreachable if the mobility client dails from his 'missed calls'.

| Type:                  | System Client  |
|------------------------|----------------|
| Call number:           | 123 ×          |
| First Name:            | Ben ×          |
| Last Name:             | de Vries ×     |
| Display:               | Ben de Vries × |
| Direct inward dialing: | 300 ×          |
| Device Type:           | OpenStage 40   |
| Clip/Lin:              | 300 ×          |
| Access:                | LAN 0-SYS-1    |

18

- 4) By a normal SIP trunk the CLIP is shown to the other party, and the DDI is used for incoming traffic.
- 5) By this MEX trunk the CLIP is shown to the other party (Mobility user) but the internal number is used for incoming calls from the Mobility user.
- 6) Mobility users are configured as described in the document Administration\_V2\_R2.1.0\_269.pdf, chapter 18.2.2 and can use the normal Mobility Entry features (DISA) or the MyPortal app. By a OpenScape Business X is a maximum of 16 simultaneously who can reserve a DTMF code receiver. By a OpenScape S is the maximum 180 receivers.

# Appendix

| CLIP / CLIR        |                                         |                    |               |                                              |               |                          |
|--------------------|-----------------------------------------|--------------------|---------------|----------------------------------------------|---------------|--------------------------|
|                    |                                         |                    |               | CLIP outgoing in From header - d             | lisplay part: | call number 🗸            |
|                    |                                         |                    |               | CLIP outgoing in From header                 | - user part:  | call number $\checkmark$ |
|                    |                                         |                    |               | Outgoing From Header - domai                 | n/host part:  | domainName 🧹             |
|                    |                                         |                    |               | Diversion: From contains original CallingPa  | rtyNumber:    | $\checkmark$             |
|                    |                                         |                    |               | Diversion: PAI contains original CallingPa   | rtyNumber:    |                          |
|                    |                                         |                    |               | CLIP outgoing in P-Asserted-Id header - d    | lisplay part: | omit 🗸                   |
|                    |                                         |                    |               | CLIP outgoing in P-Asserted-Id header        | - user part:  | omit 🗸                   |
|                    |                                         |                    |               | CLIP outgoing in P-Preferred-Id header - d   | lisplay part: | omit 🗸                   |
|                    |                                         |                    |               | CLIP outgoing in P-Preferred-Id header       | - user part:  | omit 🗸                   |
|                    |                                         |                    |               | CLIP outgoing in Diversion header - d        | lisplay part: | omit 🗸                   |
|                    | CLIP outgoing in Diversion header - use |                    | - user part:  | call number $\lor$                           |               |                          |
|                    | CLIR outgoing in From header - display  |                    | lisplay part: | anonymous 🗸                                  |               |                          |
|                    |                                         |                    |               | CLIR outgoing in From header                 | - user part:  | fully anonymous 🔍        |
|                    |                                         |                    |               | CLIR outgoing Priva                          | acy header:   | omit 🗸                   |
|                    |                                         |                    |               | COLP / TIP supported for out                 | going calls:  | COLP supported           |
| Call number format | tting                                   |                    |               |                                              |               |                          |
|                    |                                         |                    |               | Incoming call - Called party number:         | To header u   | ser part 🗸               |
|                    |                                         |                    |               | Incoming call - Calling party number:        | automatic     | ~                        |
|                    |                                         |                    |               | Incoming call - Type of number (calling):    | automatic     | $\checkmark$             |
|                    |                                         |                    |               | Incoming call - Type of number (called):     | automatic     | $\checkmark$             |
|                    |                                         |                    |               | Outgoing call - Type of number (calling):    | automatic     | $\checkmark$             |
|                    |                                         |                    |               | Mapping of provider number:                  | off           | ~                        |
|                    |                                         |                    |               | CLIP no Screening support:                   | not supporte  | v be                     |
|                    |                                         |                    |               | Call No. with international/national prefix: | yes 🗸         |                          |
|                    |                                         |                    |               | Called number in E164 format                 | no 🗸          |                          |
| Registration       |                                         |                    |               |                                              |               |                          |
|                    |                                         |                    |               | Register Contact contains IP-Addre           | ss: localIP   | Addr 🗸                   |
|                    |                                         |                    |               | ContactUriWithProto                          |               |                          |
|                    |                                         |                    |               | BNC Registration (SIPconne                   | ct): norma    | I registration 🗸         |
|                    |                                         |                    |               | ReRegistration interval after failure (se    | ec): 120      |                          |
|                    |                                         |                    |               | ReRegistration mo                            | de: continu   | Jous 🗸                   |
| Coourity           |                                         |                    |               | ReRegistration after call failu              | ure: CallFa   | ilurelsNoRegFailure 🗸    |
| Security           |                                         |                    |               | UDP mo                                       | de: symme     | etric UDP 🗸              |
|                    |                                         |                    |               | Approved Peer selecti                        | on: trust co  | onfigured Servers only 🗸 |
| Miscellaneous      |                                         |                    |               |                                              | _             |                          |
|                    |                                         |                    |               | Direct Paylo                                 | ad:           |                          |
|                    |                                         |                    |               | Media Renegotiation Avoidan                  | ice: 🗹        |                          |
|                    |                                         |                    |               | UseRouteURIAuthenticati                      | on: 🗹         |                          |
|                    |                                         |                    |               | Ignore 100 F                                 | Rel: 🗹        |                          |
|                    |                                         |                    |               | UseViaRP                                     | ort ⊠         |                          |
|                    |                                         |                    |               | UPDATE Support                               | ed: ⊻         |                          |
|                    |                                         |                    |               | P-Early-Media header supp                    | ort: [notsup  | pported V                |
|                    |                                         |                    |               | Session Timer supp                           | ort: not act  | ive 🗸                    |
| 1                  |                                         |                    |               | Send automatic 183 response timer (se        | ec): 0        |                          |
|                    |                                         |                    |               | UDP-Keep Al                                  | ive: UdpKe    | epAliveON 🗸              |
| Update             | Ongedaan                                | ITSP opnieuw opsta | Help          |                                              |               |                          |